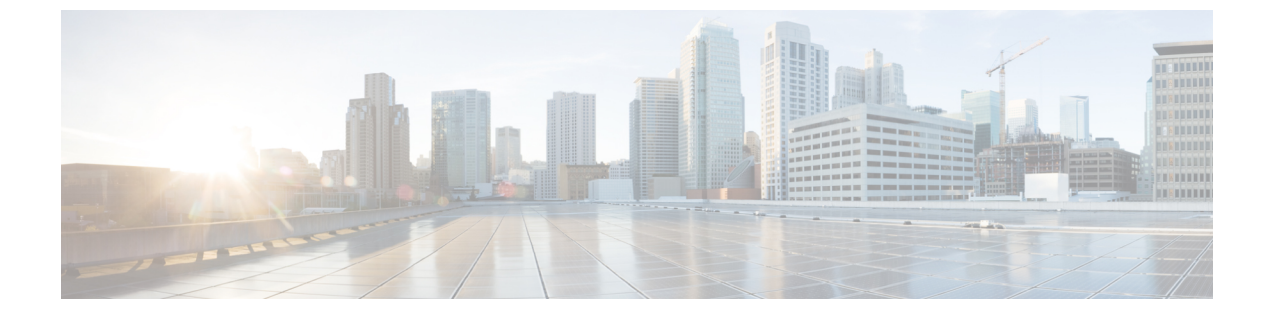

# DNS ベースのアクセス コントロール リス ト

- DNS ベースのアクセス コントロール リストについて (1ページ)
- DNS ベースのアクセス コントロール リストの制約事項 (3ページ)
- •フレックスモード(4ページ)
- DNS ベースのアクセス コントロール リストの表示 (8 ページ)

# DNS ベースのアクセス コントロール リストについて

DNSベースのACLは、ワイヤレスクライアントデバイスに使用されます。これらのデバイス を使用する場合は、許可またはブロックするデータ要求を決定するために、組み込みワイヤレ スコントローラで認証前 ACL を設定できます。

組み込みワイヤレスコントローラで DNS ベースの ACL を有効にするには、ACL の許可 URL または拒否 URL を設定する必要があります。URL は、ACL で事前設定しておく必要があります。

DNSベースのACLによって、登録フェーズ中のクライアントは、設定されたURLへの接続を 許可されます。組み込みワイヤレスコントローラはACL名で設定され、AAAサーバーから返 されます。ACL名がAAAサーバーによって返されると、ACLはWebリダイレクト用にクラ イアントに適用されます。

クライアント認証フェーズで、AAAサーバーは事前認証ACL (url-redirect-acl: AAAサーバー に与えられた属性名)を返します。DNSスヌーピングは、登録が完了してクライアントが SUPPLICANT PROVISIONING 状態になるまで、各クライアントのAPで実行されます。URL で設定されたACLが組み込みワイヤレスコントローラで受信されると、CAPWAPペイロード がAPに送信され、クライアントのDNSスヌーピングが有効になり、URL がスヌーピングさ れます。

適切な URL スヌーピングにより、AP は DNS 応答の解決済みドメイン名の IP アドレスを学習 します。設定された URL にドメイン名が一致した場合は、IP アドレスを求めるために DNS 応 答が解析されます。AP によって IP アドレスの許可リストに IP アドレスが追加されるため、 クライアントは設定された URL にアクセスできます。 事前認証または事後認証中に、DNSACLがアクセスポイントのクライアントに適用されます。 クライアントが、ある AP から別の AP にローミングした場合、古い AP で DNS により学習さ れた IP アドレスは新しい AP でも有効になります。

この機能は次のように URL リストをサポートします。

- •最大 32 個の URL リスト。
- URL リストごとに最大 32 個の URL。
- URL ごとに最大 30 個の IP アドレス。
- ・ワイルドカードを含む最大 16 個の URL リスト。
- ・ワイルドカードの URL ごとに最大 10 個の URL。

(注) ワイルドカードベースの URL を設定する場合、一般的なワイルドカード URL は使用できません。ドメイン名の間にワイルドカードを使用することはできません。1つの URL に複数のワイルドカードを使用することはできません。URL でのワイルドカードの指定は、第3レベル以上のレベルでのみ使用できます。

(注) 競合する設定や無効な設定は使用できません。同じ URL に異なるアクションを設定することはできません。たとえば、拒否(Deny)許可(Allow)を www.yahoo.com で設定することはできません。

(注) ローカルモードの場合は、ポリシープロファイルに URL フィルタをアタッチする必要があり ます。フレックスモードでは、URL フィルタはフレックスプロファイルにアタッチされるた め、ポリシープロファイルにアタッチする必要はありません。

## 

(注) DNSベースのURLは、クライアントからのアクティブなDNSクエリで機能します。したがって、URLフィルタリングでは、DNSを正しく設定する必要があります。

(注) URL フィルタは、パントまたはリダイレクト ACL、およびカスタムまたは静的事前認証 ACL よりも優先されます。

### 組み込みワイヤレスコントローラの FlexConnect

FlexConnectは、ブランチオフィスとリモートオフィスに導入されるワイヤレスソリューションです。このソリューションを使用することで、各ブランチオフィスで組み込みワイヤレスコントローラを展開することなく、企業オフィスからワイドエリアネットワーク(WAN)リンク経由で、ブランチまたはリモートオフィスのアクセスポイントを設定および制御できます。

FlexConnect アクセスポイントは、クライアントデータトラフィックをローカルに切り替え、 認証を中央で実行できます。また、FlexConnect APは、コントローラへの接続を失った場合に クライアント認証をローカルで実行できます。コントローラへの接続が回復した場合、認証と ポリシーの詳細を組み込みワイヤレスコントローラに送り返すこともできます。

組み込みワイヤレス コントローラ ネットワークは、少なくとも1つの 802.11ax Wave 2 Cisco Aironetシリーズアクセスポイント(AP)と、ネットワーク内の他のAPを管理するソフトウェ アベースの組み込みワイヤレスコントローラで構成されます。組み込みワイヤレスコントロー ラとして機能している AP をプライマリ AP といい、そのプライマリ AP によって管理される ネットワーク内の他の AP を下位 AP といいます。プライマリ AP は、組み込みワイヤレスコ ントローラとして機能するのに加え、下位 AP と連動してクライアントにサービスを提供する AP としても動作します。

事前認証DNSACL機能は、ウォールドガーデン機能とも呼ばれます。ウォールドガーデンは、 認証なしでアクセスできる Web サイトまたはドメインのリストです。DNS スヌーピングは各 クライアントのAP で実行され、設定されたルールは送信元または宛先 IP と一致した後にクラ イアントトラフィックに適用されます。

### ローミング

ローミング中、サポートクライアントは既存のローミングサポートを使用して AP 間をローミ ングします。DNS ACL は、ローミング後もターゲット AP で保持されます。DNS 事前認証 ACL および事後認証 ACL を使用したローミングの場合、ターゲット AP は、サービスを提供 する AP からクライアントが解決した IP を学習します。

# DNS ベースのアクセス コントロール リストの制約事項

DNS ベースの ACL には次の制約があります。

- ・中央認証を使用したFlexConnectローカルスイッチングAPでのみサポートされています。
- AP が FlexConnect ローカル スイッチング モードにある場合、ローカル認証を使用した FlexConnect では認証後の DNS ベースの ACL はサポートされません。
- 完全修飾ドメイン名(FQDN)または DNS ベースの ACL は、Cisco Wave 1 アクセスポイ ントではサポートされていません。
- URL フィルタでは最初の 20 個の URL のみ考慮されますが、追加もできます。

- URL フィルタでは通常の正規表現パターンが採用され、ワイルドカード文字は URL の先 頭または末尾でのみ使用できます。
- URL ACL が定義され、WLAN に関連付けられる FlexConnect ポリシープロファイルに追加されます。URL ACL は、ローカルモードの URL ACL と同様の方法で作成されます。
- FlexConnect モードでは、URL ドメイン ACL は、FlexConnect ポリシープロファイルに接続されている場合にのみ機能します。
- ・ポリシープロファイルを WLAN またはローカル ポリシーに関連付けることにより、ACL を WLAN に適用できます。ただし、「url-redirect-acl」を使用してオーバーライドできま す。
- ISE から受信した Cisco AV ペアの場合、特定のクライアントに適用する必要があるポリ シーは、ADD MOBILE の一部としてプッシュされます。

#### message.

- AP が接続するか、既存の URL ACL が変更されて FlexConnect プロファイルに適用される と、マッピングされたURLフィルタリストとともに ACL 定義が AP にプッシュされます。
- APは、マッピングされた ACL 名を使用して URL ACL 定義を保存し、DNS パケットをス ヌープして、ACL の各 URL の最初の IP アドレスを学習します。AP は、IP アドレスを学 習すると、URLおよびIPバインディングのコントローラを更新します。コントローラは、 将来使用するためにこの情報をクライアントデータベースに記録します。
- ・事前認証状態の間にクライアントが別のAPにローミングすると、学習したIPアドレスが 新しいAPにプッシュされます。それ以外の場合、学習したIPアドレスは、クライアント が認証後の状態に移行したとき、または学習した IPアドレスの TTL が期限切れになった ときに消去されます。

# フレックス モード

### URL フィルタリストの設定(CLI)

### 手順

|       | コマンドまたはアクション                                                           | 目的                                          |
|-------|------------------------------------------------------------------------|---------------------------------------------|
| ステップ1 | configure terminal                                                     | グローバル コンフィギュレーション                           |
|       | 例:                                                                     | モードを開始します。                                  |
|       | Device# configure terminal                                             |                                             |
| ステップ2 | wireless profile flex custom-flex-profile                              | ワイヤレス flex プロファイルを設定し、                      |
|       | 例:                                                                     | ワイヤレス flex プロファイル コンフィ<br>ボーレーション エードな問始します |
| _     | <pre>Device(config)# wireless profile flex   custom-flex-profile</pre> | イユレーションに一下を開始しより。                           |

|       | コマンドまたはアクション                                                                            | 目的                                                        |
|-------|-----------------------------------------------------------------------------------------|-----------------------------------------------------------|
| ステップ3 | acl-policy acl-policy-name                                                              | ACL ポリシーの説明を設定します。                                        |
|       | 例:                                                                                      |                                                           |
|       | Device (config-wireless-flex-profile) #acl-policy<br>acl-policy-name                    |                                                           |
| ステップ4 | urlfilter list url-filterlist-name<br>例:                                                | URL フィルタリストの名前を設定して<br>Flex プロファイルに適用します。                 |
|       | <pre>Device(config-wireless-flex-profile-acl)# urlfilter list url-filterlist-name</pre> | これは、ACL バインディング用の Flex<br>URL フィルタ コンフィギュレーション<br>コマンドです。 |

## URL フィルタリストの設定(GUI)

手順

| ステップ1 | [Configuration] > [Security] > [URL Filters] を選択します。           |
|-------|----------------------------------------------------------------|
|       | [URL Filters] ページが表示されます。                                      |
| ステップ2 | [Add] ボタンをクリックします。                                             |
|       | [Add URL Filters] ウィンドウが表示されます。                                |
| ステップ3 | [Type] ドロップダウンリストから、[PRE-AUTH] または [POST-AUTH] を選択します。         |
|       | a) [POST-AUTH]: [IPv4] および [IPv6] の [Redirect Servers] を指定します。 |
| ステップ4 | スライダを使用して、[Action] を [Permit] または [Deny] にします。                 |
| 0     |                                                                |

ステップ5 [URLs] フィールドで URL を指定します。すべての URL を新しい行に入力します。

ステップ6 [Apply to Device] をクリックします。

## WLAN でのカスタム事前認証 DNS ACL の適用

事前認証の場合、この設定は Web 認証 WLAN 上にある必要があります。

### 手順

|       | コマンドまたはアクション               | 目的                |
|-------|----------------------------|-------------------|
| ステップ1 | configure terminal         | グローバル コンフィギュレーション |
|       | 例:                         | モードを開始します。        |
|       | Device# configure terminal |                   |

|               | コマンドまたはアクション                                                                                              | 目的                                                                                                    |
|---------------|----------------------------------------------------------------------------------------------------|----------------------------------------------------------------------------------------------------|
| ステップ2         | wlanwlan-name wlan-id ssid-name<br>例:                                                                     | WLAN コンフィギュレーション サブ<br>モードを開始します。                                                                                                    |
|               | Device(config)# wlan wlan-name wlan-id<br>ssid-name                                                       | <ol> <li>1. wlan-name: プロファイル名を入力します。入力できる範囲は英数字で1~</li> <li>32 文字です。</li> </ol>                                                                                                |
|               |                                                                                                    | 2. wlan-id: WLAN ID を入力します。範<br>囲は 1 ~ 512 です。                                                                                                    |
|               |                                                                                                    | 3. SSID-name: この WLAN に対する<br>Service Set Identifier (SSID) を入力しま<br>す。SSIDを指定しない場合、WLAN プ<br>ロファイル名は SSID として設定されま<br>す。すでに WLAN を設定している場合<br>は、wlan wlan-name コマンドを入力しま<br>す。 |
| ステップ <b>3</b> | ip access-group web access-list-name<br>例:<br>Device(config-wlan)#ip access-group<br>web preauth-acl-wlan | ACL を Web 認証 WLAN にマッピング<br>します。 access-list-name は、IPv4 ACL<br>の名前または ID です。                                                                                                   |

# ポリシープロファイルでのカスタム事後認証 DNS ACL の適用

| Ŧ | II | 西 |
|---|----|---|
| ᆍ | ш  | 旧 |
|   | "  | ᄶ |

|       | コマンドまたはアクション                                                                                                   | 目的                                  |
|-------|----------------------------------------------------------------------------------------------------|-------------------------------------|
| ステップ1 | <b>configure terminal</b><br>例:<br>Device# configure terminal                                                  | グローバル コンフィギュレーション<br>モードを開始します。     |
| ステップ2 | Wireless profile policy profile-name<br>例:<br>Device(config)# wireless profile policy<br>custom-policy-profile | WLAN のポリシー プロファイルを作成<br>します。        |
| ステップ3 | <pre>{ipv4   ipv6} acl post-acl-name 例: Device(config-wireless-policy)#ipv4 acl post-acl</pre>                 | ワイヤレスIPv4またはIPv6設定のACL<br>設定を作成します。 |

### 中央 Web 認証用の ISE の設定(GUI)

中央 Web 認証用に ISE を設定するには、次の手順に従います。

### 手順

- ステップ1 Cisco Identity Services Engine (ISE) にログインします。
- **ステップ2** [Policy] をクリックし、[Policy Elements] をクリックします。

ステップ3 [Results] をクリックします。

- **ステップ4** [Authorization] を展開し、[Authorization Profiles] をクリックします。
- **ステップ5** [Add] をクリックして、URL フィルタ用の新しい許可プロファイルを作成します。
- **ステップ6** [Name]フィールドにプロファイルの名前を入力します。たとえば、CentralWebauthと入力します。
- ステップ7 [Access Type] ドロップダウン リストから [ACCESS\_ACCEPT] オプションを選択します。
- ステップ8 または、[Common Tasks] セクションで、[Web Redirection] をオンにします。
- ステップ9 ドロップダウンリストから [Centralized Web Auth] オプションを選択します。
- ステップ10 ACLを指定し、ドロップダウンリストから ACL 値を選択します。
- **ステップ11** [Advanced Attributes Setting] セクションで、ドロップダウン リストから [Cisco:cisco-av-pair] を 選択します。
  - (注) 優先順位に基づいて、複数のACLをコントローラに適用できます。L2認証+
     WebAuthマルチ認証のシナリオでは、ISEがL2認証中にACLを返す場合、ISE ACL はデフォルトのWebAuthリダイレクトACLよりも優先されるため、ISE ACL に許 可ルールがある場合、トラフィックはWebAuth保留状態で実行されます。このシ ナリオを回避するには、L2認証 ISE から返されるACLの優先順位を設定する必要 があります。デフォルトのWebAuthリダイレクトACLの優先順位は100です。ト ラフィックの問題を回避するには、ISEによって返されるACLのリダイレクトACL 優先順位を100より上の値に設定する必要があります。
- **ステップ12** それぞれのペアの後にある([+])アイコンをクリックして1つずつ入力します。
  - url-redirect-acl=<sample\_name>
  - url-redirect=<sample redirect URL>

次に例を示します。

```
Cisco:cisco-av-pair = priv-lvl=15
Cisco:cisco-av-pair = url-redirect-acl=ACL-REDIRECT2
Cisco:cisco-av-pair = url-redirect=
https://9.10.8.247:port/portal/gateway?
sessionId=SessionIdValue&portal=Oce17ad0-6d90-11e5-978e-005056bf2f0a&daysToExpiry=value&action=cwa
```

ステップ13 [Attributes Details] セクションの内容を確認し、[Save] をクリックします。

# DNS ベースのアクセス コントロール リストの表示

URL リストを表示するには、次のコマンドを使用します。

Device #show wireless urlacl-enhanced summary URL-List ------urllist\_ut urllist\_max1 urllist\_max2 urllist\_max3 urllist\_max4 urllist\_max5

特定の URL リストの詳細を表示するには、次のコマンドを使用します。

Device#show wireless urlacl-enhanced details urllist\_ut List Name.....: urllist\_ut Configured List of URLs URL Preference Action Validity Invalidated URL

| url1.dns.com    | 1  | PERMIT | VALID 0 |  |
|-----------------|----|--------|---------|--|
| url2.dns.com    | 2  | DENY   | VALID 0 |  |
| url3.dns.com    | 3  | PERMIT | VALID 0 |  |
| url4.dns.com    | 4  | DENY   | VALID 0 |  |
| url11.dns.com   | 6  | DENY   | VALID 0 |  |
| url12.dns.com   | 7  | PERMIT | VALID 0 |  |
| url13.dns.com   | 8  | DENY   | VALID 0 |  |
| www.example.com | 14 | PERMIT | VALID 0 |  |

Flex プロファイルの詳細を表示するには、次のコマンドを使用します。

Device# sh wireless profile flex detailed custom-flex-profile Flex Profile Name : custom-flex-profile Description : custom flex profile Local Auth : AP: : ENABLED Radius Enable PEAP : DISABLED LEAP : DISABLED : DISABLED TLS EAP fast profile : Not Configured User List : Not Configured RADIUS: RADIUS server group name : Not Configured Fallback Radio shut : DISABLED ARP caching : ENABLED Efficient Image Upgrade : ENABLED : DISABLED OfficeExtend AP Join min latency : DISABLED Policy ACL : ACL Name URL Filter List Name Central Webauth \_\_\_\_\_ urllist\_ut DISABLED post-acl pre v4 urllist\_pre\_cwa DISABLED ACL-REDIRECTTTTTTT2 urllist\_ut DISABLED VLAN Name - VLAN ID mapping : Not Configured

クライアントの詳細を表示するには、次のコマンドを使用します。

Device#sh wireless client mac-address <Mac-address> detail

### アクセスポイントの確認

APのACLの設定を表示するには、次のコマンドを使用します。

Device# show ip access-lists

Extended IP access list pre v4

- 1 permit udp any range 0 65535 any eq 53
- 2 permit tcp any range 0 65535 any eq 53
- 3 permit udp any dhcp\_server any range 0 65535
- 4 permit udp any range 0 65535 any eq 68
- 5 permit udp any dhcp\_client any range 0 65535
- 6 deny ip any any

#### URL リストの設定を表示するには、次のコマンドを使用します。

Device#show flexconnect url-acl ACL-NAME ACTION URL-LIST

| pre v4 |       |                   |
|--------|-------|-------------------|
| _      | allow | test.dns.com      |
|        | allow | url2.dns.com      |
|        | allow | url3.dns.com      |
|        | allow | url10.dns.com     |
|        | allow | url11.dns.com     |
|        | allow | www.cwapre.com    |
|        | allow | www.google.com    |
|        | allow | oldconfig.dns.com |
|        | allow | *.cisco.com       |

事前認証クライアントの設定を表示するには、次のコマンドを使用します。

Device# show client access-lists pre-auth all C0:C1:C0:70:58:2F Pre-Auth URL ACLs for Client: C0:C1:C0:70:58:2F IPv4 ACL: pre v4 IPv6 ACL: ACTION URL-LIST allow url1.dns.com url2.dns.com deny allow url3.dns.com deny url4.dns.com allow www.example.com

deny url11.dns.com allow url12.dns.com deny url13.dns.com Resolved IPs for Client: C0:C1:C0:70:58:2F HIT-COUNT URL ACTION IP-LIST post-acl rule 0: allow true

No IPv6 ACL found

事後認証クライアントの設定を表示するには、次のコマンドを使用します。

Device# show client access-lists post-auth all C0:C1:C0:70:58:2F Post-Auth URL ACLs for Client: C0:C1:C0:70:58:2F IPv4 ACL: post-acl IPv6 ACL: ACTION URL-LIST allow url1.dns.com url2.dns.com denv url3.dns.com allow deny url4.dns.com www.example.com allow deny url11.dns.com allow url12.dns.com url13.dns.com denv

Resolved IPs for Client: C0:C1:C0:70:58:2F HIT-COUNT URL ACTION IP-LIST post-acl rule 0: allow true No IPv6 ACL found

#### 事前認証で学習した IP を表示するには、次のコマンドを使用します。

Device#show client access-lists pre-auth all 60:14:B3:AA:C6:FB Pre-Auth URL ACLs for Client: 60:14:B3:AA:C6:FB IPv4 ACL: acl\_1 IPv6 ACL: ACTION URL-LIST allow url1.dns.com deny url2.dns.com

Resolved IPs for Client: 60:14:B3:AA:C5:FB HIT-COUNT URL ACTION IP-LIST 10 urll.dns.com allow 9.10.8.1

事後認証で学習した IP を表示するには、次のコマンドを使用します。

Device#show client access-lists post-auth all 60:14:B3:AA:C6:FB Post-Auth URL ACLs for Client: 60:14:B3:AA:C5:FB IPv4 ACL: post\_acl IPv6 ACL: ACTION URL-LIST url1.dns.com deny allow url2.dns.com Resolved IPs for Client: 60:14:B3:AA:C5:FB HIT-COUNT URL ACTION IP-LIST url2.dns.com allow 9.10.9.1 16 postauth acl

rule 0: allow true

翻訳について

このドキュメントは、米国シスコ発行ドキュメントの参考和訳です。リンク情報につきましては 、日本語版掲載時点で、英語版にアップデートがあり、リンク先のページが移動/変更されている 場合がありますことをご了承ください。あくまでも参考和訳となりますので、正式な内容につい ては米国サイトのドキュメントを参照ください。